## Módulo graduação - Planos de Matrículas de Discentes Ingressantes

Para que seja utilizado o '**Planos de Matrículas de Discentes Ingressantes**', é obrigatório que durante o cadastro da turma seja informada a reserva de vagas para o curso. O cadastro de Turmas está disponível a partir do **Portal do Coordenador**.

| Portal do Coordenador > Cadastro de Turma > Adi | CIONAR RESERVAS EM TURMA                    |
|-------------------------------------------------|---------------------------------------------|
| Componente:                                     |                                             |
| CH Total: 45h                                   | CH Aula: 45h                                |
| Horário 3T123 (10/02/2020 - 03                  | 3/07/2020)                                  |
| Ano-Período: 2020.1                             |                                             |
| Capacidade:                                     | Tipo: REGULAR                               |
| Local: sala1                                    |                                             |
| Docente(s):                                     | 9                                           |
|                                                 | Adicionar Reservas                          |
| Curso: * SELECIONE                              | Ψ                                           |
| Matriz Curricular: * SELECIONE V                |                                             |
| Vagas: 🖈 0                                      |                                             |
|                                                 | Adicionar Reserva                           |
|                                                 | Não há reservas para esta turma.            |
|                                                 | << Passo Anterior Cancelar Próximo Passo >> |
|                                                 | * Campos de preenchimento obrigatório.      |
|                                                 | Portal do Coordenador                       |

Também é obrigatório que o status do discente seja definido como **Cadastrado**. Esta informação está na última tela de cadastro do discente. O cadastro do Discente esta disponível para o perfil do **Registro Acadêmico**.

Obs. para realizar o cadastro do '**Planos de Matrículas de Discentes Ingressantes**', é necessário apenas que as turmas já estejam cadastradas com suas respectivas reservas de vagas.

| Graduação > Cadastrar Discente                                               |  |  |  |  |  |  |  |
|------------------------------------------------------------------------------|--|--|--|--|--|--|--|
|                                                                              |  |  |  |  |  |  |  |
| Nome: WILLIAN LEÔNICO WRUBEL                                                 |  |  |  |  |  |  |  |
| Ano-Período Inicial: * 2020 - 1                                              |  |  |  |  |  |  |  |
| Tipo: * REGULAR                                                              |  |  |  |  |  |  |  |
| Status: * CADASTRADO                                                         |  |  |  |  |  |  |  |
| Forma de Ingresso: * SISU - AC                                               |  |  |  |  |  |  |  |
| Perfil Inicial: * 0                                                          |  |  |  |  |  |  |  |
| Curso: * AGRONOMIA/CAMP/CONC - CONCÓRDIA - BACHARELADO                       |  |  |  |  |  |  |  |
| Matriz Curricular: * AGRONOMIA - CONCÓRDIA - BACHARELADO - Presencial - MT 🔻 |  |  |  |  |  |  |  |
| Confirme Sua Senha                                                           |  |  |  |  |  |  |  |
| Senha: *                                                                     |  |  |  |  |  |  |  |
| Confirmar       << Dados Pessoais                                            |  |  |  |  |  |  |  |
| * Campos de preenchimento obrigatório.                                       |  |  |  |  |  |  |  |

O casdastro do 'Planos de Matrículas de Discentes Ingressantes' está disponível a partir do seguinte caso de uso: SIGAA → Graduação → Matrículas e Programas → Turmas → Planos de Matrículas de Discentes Ingressantes

| Menu de Graduação                                                                                                    |                                                                                                    |
|----------------------------------------------------------------------------------------------------|----------------------------------------------------------------------------------------------------|
| Alunos Matrículas e Programas Consultas Relatórios - PROEN                                                                                                    | Atividades Coordenação Única                                                                                                    |
| C Matrículas                                                                                                    | Programa                                                                                                    |
| <ul> <li>Alterar Status de Matrículas em Turmas e Aproveitamentos</li> <li>Alterar Status de Matrícula por Turma</li> <li>Trancar Matrículas em Turmas</li> <li>Matricular Aluno Especial</li> <li>Matrícular Compulsória</li> <li>Matrícular Fora do Prazo</li> <li>Matrícular Aluno Em Turma de Férias</li> <li>Consultar Planos de Matrícula</li> <li>Consultar Solicitações de Matrículas</li> <li>Consultar Indeferimentos</li> </ul> | <ul> <li>P. Trancar Programa</li> <li>P. Retorno Manual de Discente</li> <li>P. Cancelar Trancamentos Futuros</li> <li>D. Cancluir Programa</li> <li>P. Concluisão Coletiva de Programa</li> <li>P. Conclusão Coletiva de Programa</li> <li>P. Estornar Operação</li> <li>P. Estornar Integralização</li> <li>P. Estornar Conclusão Coletiva</li> <li>P. Processar Cancelamento de Aluno</li> <li>P. Retornar Alunos de Trancamento</li> </ul> |
| <ul> <li>De Analisar Solicitações de Matrícula de Aluno Especial</li> <li>Orientações de Trabalho Final de Curso</li> <li>Validação de Vínculo de Ingressante</li> <li>Matricular Discente em Plano de Matrícula</li> </ul>                                                                                                    | <ul> <li>Platerar Data de Colação Coletiva</li> <li>Turmas</li> <li>Criar Turma</li> <li>Criar Turma de Curso Convênio</li> <li>Consultar, Alterar ou Remover</li> <li>Converter Turma Regular em Ensino Individual</li> <li>Planos de Matrículas de Discentes Ingressantes</li> </ul>                                                                                                    |
|                                                                                                    | Manu Brinsinal                                                                                                    |

# Clique na opção **Cadastrar**.

|            |                                                           |                                  |                            |                    | (x) rechar mensagens |  |  |  |  |
|------------|-----------------------------------------------------------|----------------------------------|----------------------------|--------------------|----------------------|--|--|--|--|
| GRADUA     | Graduação > Planos de Matrícula de Discentes Ingressantes |                                  |                            |                    |                      |  |  |  |  |
|            |                                                           |                                  |                            |                    |                      |  |  |  |  |
| C          |                                                           |                                  |                            |                    |                      |  |  |  |  |
| Caro Usua  | ario,                                                     |                                  |                            |                    |                      |  |  |  |  |
| Abaixo es  | tão listados os Planos o                                  | le Matrículas de Discentes Ingre | essantes cadastrados.      |                    |                      |  |  |  |  |
|            |                                                           |                                  |                            |                    |                      |  |  |  |  |
|            |                                                           | <b>F</b>                         |                            |                    |                      |  |  |  |  |
|            |                                                           | FILTRAR                          | OS PLANOS DE MATRIC        | JLA EM TURMAS      |                      |  |  |  |  |
|            | Ano-Período: 2019.2                                       | -                                |                            |                    |                      |  |  |  |  |
|            | Curso: TODO                                               | )5                               |                            |                    | <b>*</b>             |  |  |  |  |
|            | Cd150 1050                                                |                                  |                            |                    |                      |  |  |  |  |
|            |                                                           |                                  | Filtrar Gerar Relatório    | Cancelar           |                      |  |  |  |  |
|            |                                                           |                                  | -                          | _                  |                      |  |  |  |  |
|            |                                                           | 😳: Cadastra                      | ar 🔍 : Visualizar 🛛 🤯 : J  | Alterar 🔯: Remover |                      |  |  |  |  |
|            |                                                           | PLANOS DI                        | E MATRÍCULA EM TURMAS      | CADASTRADOS (0)    |                      |  |  |  |  |
| Ano-Períod | o Código                                                  | Matriz Curricular                | Turmas                     | Capacidade         | Discentes Atendidos  |  |  |  |  |
|            |                                                           | Não há                           | planos de matrícula em lot | es cadastrados.    |                      |  |  |  |  |
|            |                                                           |                                  |                            |                    |                      |  |  |  |  |
|            |                                                           |                                  | Cancelar                   |                    |                      |  |  |  |  |
|            |                                                           |                                  |                            |                    |                      |  |  |  |  |
|            |                                                           |                                  | Graduação                  |                    |                      |  |  |  |  |
|            |                                                           |                                  | -                          |                    |                      |  |  |  |  |

Na tela seguinte você deve selecionar o **curso**, a **matriz curricular** e informar a **quantidade de vagas** que serão reservadas para os ingressantes na turma.

Após selecionar o curso e a matriz curricular, serão listadas todas as turmas da primeira fase do curso. Selecione uma ou mais turmas.

Em seguida, clique em Próximo Passo

3/7

## GRADUAÇÃO > PLANOS DE MATRÍCULA DE DISCENTES INGRESSANTES

## Caro Usuário,

O Plano de Matrícula em Turmas de Discentes Ingressantes permite que os discentes ingressantes de uma matriz curricular sejam matriculados automaticamente em um grupo de turmas selecionadas quando os mesmos são cadastrados. Para isto, informe um código, uma matriz curricular e escolha quais turmas os discentes serão matriculados.

Serão listadas apenas as turmas com reservas de vagas para a matriz curricular selecionada

|                              | INFORME                                                                                             | OS DADOS D         | O PLANO DE MATRÍCULA                      |                               |               |  |  |  |
|------------------------------|----------------------------------------------------------------------------------------------------|--------------------|-------------------------------------------|-------------------------------|---------------|--|--|--|
| Ano-Período: 201             | 9 - 2                                                                                               |                    |                                           |                               |               |  |  |  |
| Código: Será                 | Código: Será atribuído automaticamente                                                              |                    |                                           |                               |               |  |  |  |
| Curso: \star ENG             | Curso: * ENGENHARIA DE COMPUTAÇÃO/CAM/SBS - SÃO BENTO DO SUL - BACHARELADO                          |                    |                                           |                               |               |  |  |  |
| Matriz Curricular: \star ENG | Matriz Curricular: * ENGENHARIA DE COMPUTAÇÃO - SÃO BENTO DO SUL - BACHARELADO - Presencial - MTN 🔻 |                    |                                           |                               |               |  |  |  |
| Capacidade: * 15             |                                                                                                    |                    |                                           |                               |               |  |  |  |
| JRMAS COM RESERVA DE         | VAGAS PARA ENGENHARIA                                                                               | DE COMPUTA         | ACÃO - SÃO BENTO DO SUL -                 | BACHARELADO - PRES            | ENCIAL -      |  |  |  |
| TN                           |                                                                                                    |                    | -                                         |                               |               |  |  |  |
|                              |                                                                                                    | 🥞 : Ver det        | alhes da turma                            |                               |               |  |  |  |
| Turma                        | Docente(s)                                                                                          |                    | Horário                                   | Reservas<br>Ingressantes/Dema | Local         |  |  |  |
| 1º Nível                     |                                                                                                    |                    |                                           |                               |               |  |  |  |
| * CPA1401 - INTRODUÇĂ        | O À ENGENHARIA DE COMPUTAÇÃO                                                                        | (Obrig. Currículo) |                                           |                               |               |  |  |  |
| 💐 💆 Turma 02                 |                                                                                                    |                    | 2T4 (29/07/2019 - 11/12/2019)             | 0/20                          | Sala 1        |  |  |  |
| * CPA1402 - METODOLO         | GIA CIENTÍFICA (Obrig. Currículo)                                                                   |                    |                                           |                               | [Equivalentes |  |  |  |
| 💐 🔲 Turma 01                 |                                                                                                    |                    | 5T45 (31/07/2019 - 10/12/2019)            | 0/42                          | 205           |  |  |  |
| * CPA1403 - FÍSICA GERA      | L I (Obrig. Currículo)                                                                              |                    |                                           |                               | [Equivalentes |  |  |  |
| 💐 📃 Turma 01                 |                                                                                                    |                    | 35N56 (31/07/2019 - 10/12/2019)           | 0/45                          | 205           |  |  |  |
| * CPA1404 - FÍSICA EXPE      | RIMENTAL I (Obrig. Currículo)                                                                       |                    |                                           |                               | [Equivalentes |  |  |  |
| 👒 📃 Turma 01A                |                                                                                                    |                    | 4N12 (31/07/2019 - 10/12/2019)            | 0/45                          | 205           |  |  |  |
| * CPA1405 - CÁLCULO I        | (Obrig. Currículo)                                                                                  |                    |                                           |                               | [Equivalentes |  |  |  |
| 🔍 📃 Turma 01                 |                                                                                                    |                    | 5N1234 6N12 (31/07/2019 -<br>10/12/2019)  | 0/45                          | 205           |  |  |  |
| 🔍 🗌 Turma 02                 |                                                                                                    |                    | 7T5 7N123456 (29/07/2019 -<br>11/12/2019) | 0/3                           | Sala 1        |  |  |  |
| * CPA1406 - GEOMETRIA        | ANALÍTICA (Obrig. Currículo)                                                                        |                    |                                           |                               | [Equivalentes |  |  |  |
| 🥞 📃 Turma 01                 |                                                                                                    |                    | 2N45 4N345 (31/07/2019 -<br>10/12/2019)   | 0/45                          | 205           |  |  |  |
| * CPA1407 - ALGORITMO        | S E PROGRAMAÇÃO (Obrig. Currícul                                                                    | 0)                 |                                           |                               |               |  |  |  |
| 🥞 🔲 Turma 01A                |                                                                                                    |                    | 2N123 3N234 (31/07/2019 -<br>10/12/2019)  | 0/45                          | 205           |  |  |  |
|                              |                                                                                                    | Cancelar Pr        | óximo Passo >>                            |                               |               |  |  |  |

Na sequencia será listada uma tela com todas as informações. Clique em Cadastrar.

### GRADUAÇÃO > PLANOS DE MATRÍCULA DE DISCENTES INGRESSANTES

### Caro Usuário,

Confirme os dados abaixo antes de concluir o cadastro do Plano de Matrícula de Discentes Ingressantes.

|                 |                                | CONFIRME                    | OS DADOS DO   | PLANO DE MATRÍCULA                 | 1                          |                        |
|-----------------|--------------------------------|-----------------------------|---------------|------------------------------------|----------------------------|------------------------|
|                 | Ano-Período: 201               | 9.2                         |               |                                    |                            |                        |
|                 | Código: Sera                   | á atribuído automaticamente |               |                                    |                            |                        |
|                 | Curso: ENG                     | SENHARIA DE COMPUTAÇÃO      |               |                                    |                            |                        |
| Ma              | triz Curricular: ENG           | SENHARIA DE COMPUTAÇÃO      | SÃO BENTO DO  | SUL - BACHARELADO - Pr             | esencial - MTN             |                        |
|                 | Capacidade: 15                 |                             |               |                                    |                            |                        |
| TURMAS DO       | PLANO DE MATRÍO                | CULA                        |               |                                    |                            |                        |
| Ano-<br>Período | Componente Cu                  | rricular                    | Cóc<br>Turm   | i.<br>Horário                      | Reserv<br>Ingressantes/Dem | /as<br>Docentes<br>ais |
| 2019.2          | CPA1401 - INTROI<br>COMPUTAÇÃO | DUÇÃO À ENGENHARIA DE       | 0             | 2 2T4 (29/07/2019 -<br>11/12/2019) | 0                          | /20                    |
| QUADRO D        | E HORÁRIOS                     |                             |               |                                    |                            |                        |
|                 | Seg                            | Ter                         | Qua           | Qui                                | Sex                        | Sab                    |
| M1              |                                |                             |               |                                    |                            |                        |
| M2              |                                |                             |               |                                    |                            |                        |
| МЗ              |                                |                             |               |                                    |                            |                        |
| M4              |                                |                             |               |                                    |                            |                        |
| M5              |                                |                             |               |                                    |                            |                        |
|                 |                                |                             |               |                                    |                            |                        |
| т1              |                                |                             |               |                                    |                            |                        |
| T2              |                                |                             |               |                                    |                            |                        |
| Т3              |                                |                             |               |                                    |                            |                        |
| T4              | CPA1401                        |                             |               |                                    |                            |                        |
| T5              |                                |                             |               |                                    |                            |                        |
|                 |                                |                             |               |                                    |                            |                        |
| N1              |                                |                             |               |                                    |                            |                        |
| N2              |                                |                             |               |                                    |                            |                        |
| N3              |                                |                             |               |                                    |                            |                        |
| N4              |                                |                             |               |                                    |                            |                        |
| N6              |                                |                             |               |                                    |                            |                        |
| NV .            |                                |                             |               |                                    |                            |                        |
|                 |                                | Ca                          | adastrar << V | oltar Cancelar                     |                            |                        |
|                 |                                |                             |               |                                    |                            |                        |

Será apresentada uma tela como a imagem abaixo. Note que a **Capacidade** da turma nesta tela, é a informação do cadastro do Plano de Matriculas de Ingressantes e não a do cadastro da turma.

| <ul> <li>Operação realizada com sucesso!</li> </ul>                                  |            |                      |  |  |  |  |  |
|--------------------------------------------------------------------------------------|------------|----------------------|--|--|--|--|--|
|                                                                                      |            | (x) fechar mensagens |  |  |  |  |  |
| Graduação > Planos de Matrícula de Discentes Ingressantes                            |            |                      |  |  |  |  |  |
|                                                                                      |            |                      |  |  |  |  |  |
| Caro Usuário,                                                                        |            |                      |  |  |  |  |  |
| Abaixo estão listados os Planos de Matrículas de Discentes Ingressantes cadastrados. |            |                      |  |  |  |  |  |
|                                                                                      |            |                      |  |  |  |  |  |
| FILTRAR OS PLANOS DE MATRÍCULA EM TUR                                                | RMAS       |                      |  |  |  |  |  |
| Ano-Período: 2019.2 💌                                                                |            |                      |  |  |  |  |  |
| Curso: TODOS                                                                         |            | <u>-</u>             |  |  |  |  |  |
| Filtrar Gerar Relatório Cancelar                                                     |            |                      |  |  |  |  |  |
|                                                                                      |            |                      |  |  |  |  |  |
| 💿: Cadastrar 🔍 : Visualizar 💖: Alterar 🦉                                             | : Remover  |                      |  |  |  |  |  |
| PLANOS DE MATRÍCULA EM TURMAS CADASTRAD                                              | os (1)     |                      |  |  |  |  |  |
| Ano-Período Código Matriz Curricular Turmas                                          | Capacidade | Discentes Atendidos  |  |  |  |  |  |
| ENGENHARIA DE COMPUTAÇÃO - SÃO BENTO DO SUL - MTN                                    |            |                      |  |  |  |  |  |
| 2019.2 01 ENGENHARIA DE COMPUTAÇÃO - SÃO BENTO DO SUL - MTN CPA1401 -                | - T02 15   | o 🔍 🤯 🧃              |  |  |  |  |  |
| Cancelar                                                                             |            |                      |  |  |  |  |  |
| Graduação                                                                            |            |                      |  |  |  |  |  |

# Para realizar as matrículas dos alunos ingressantes, você deve acessar o seguinte caminho: SIGAA → Matrículas e Programas → Matrículas → Matricular Discente em Plano de Matrícula

| Menu de Graduação                                                                         |                                                |  |  |  |  |
|-------------------------------------------------------------------------------------------|------------------------------------------------|--|--|--|--|
|                                                                                           |                                                |  |  |  |  |
| Alunos Matrículas e Programas Consultas Relatórios - PROEN                                | Atividades Coordenação Única                   |  |  |  |  |
| Matrículas                                                                                | Programa                                       |  |  |  |  |
| Alterar Status de Matrículas em Turmas e Aproveitamentos                                  | D Trancar Programa                             |  |  |  |  |
| E Alterar Status de Matrícula por Turma                                                   | Retorno Manual de Discente                     |  |  |  |  |
| 🕑 Trancar Matrículas em Turmas                                                            | 🕑 Cancelar Trancamentos Futuros                |  |  |  |  |
| D Matricular Aluno                                                                        | 🕑 Cancelar Programa                            |  |  |  |  |
| Matricular Aluno Especial                                                                 | 🕑 Concluir Programa                            |  |  |  |  |
| Matrícula Compulsória                                                                     | Conclusão Coletiva de Programa                 |  |  |  |  |
| Matricular Fora do Prazo     Estornar Operação                                            |                                                |  |  |  |  |
| 🕑 Matricular Aluno Em Turma de Férias 😰 Estornar Integralização                           |                                                |  |  |  |  |
| Consultar Planos de Matrícula     Estornar Conclusão Coletiva                             |                                                |  |  |  |  |
| Consultar Solicitações de Matrículas     Processar Cancelamento de Aluno                  |                                                |  |  |  |  |
| Consultar Indeferimentos                                                                  | Retornar Alunos de Trancamento                 |  |  |  |  |
| Analisar Solicitações de Matrícula de Aluno Especial     Alterar Data de Colação Coletiva |                                                |  |  |  |  |
| Dientações de Trabalho Final de Curso                                                     | 1 Turmas                                       |  |  |  |  |
| ▶ Validação de Vínculo de Ingressante                                                     | k Criar Turma                                  |  |  |  |  |
| Matricular Discente em Plano de Matrícula                                                 | D Criar Turma de Curso Convênio                |  |  |  |  |
|                                                                                           | D Consultar, Alterar ou Remover                |  |  |  |  |
|                                                                                           | D Converter Turma Regular em Ensino Individual |  |  |  |  |
|                                                                                           | Planos de Matrículas de Discentes Ingressantes |  |  |  |  |
|                                                                                           | ········                                       |  |  |  |  |

Menu Principal

Informe uma das expressões para a busca do discente e na sequência clique na seta verde para selecionar.

| ADUAÇÃO > MATRICULAR DISCENTE USANDO PLANO DE MATRÍCULAS |                       |                                                 |             |              |  |  |
|----------------------------------------------------------|-----------------------|-------------------------------------------------|-------------|--------------|--|--|
|                                                          |                       |                                                 |             |              |  |  |
|                                                          |                       |                                                 |             |              |  |  |
|                                                          | 🗹 Matrícula:          | 2019019501                                      |             |              |  |  |
|                                                          | CPF:                  |                                                 |             |              |  |  |
|                                                          | Nome do Discente:     |                                                 |             |              |  |  |
|                                                          | Curso:                |                                                 |             |              |  |  |
|                                                          |                       | Buscar Cancelar                                 |             |              |  |  |
|                                                          |                       |                                                 |             |              |  |  |
|                                                          |                       | 📇: Visualizar Detalhes 🛛 😡: Selecionar Discente |             |              |  |  |
|                                                          |                       | SELECIONE ABAIXO O DISCENTE (1)                 |             |              |  |  |
| Matrícula                                                | Aluno                 |                                                 | Nome Social | Status       |  |  |
| ENGENHARIA DE C                                          | OMPUTAÇÃO - SÃO BEN   | TO DO SUL - BACHARELADO                         |             |              |  |  |
| 2019019501                                               | ADOLFO NOGUEIRA PEREI | RA                                              | Não         | CADASTRADO 🚱 |  |  |
| LOLDOLDDOL                                               |                       |                                                 |             |              |  |  |

1 Discente(s) Encontrado(s) Graduação

Na tela seguinte será listado o **Plano de Matrícula** e a(s) turma(s) correspondente(s). Clique em avançar.

## GRADUAÇÃO > MATRICULAR DISCENTE USANDO PLANO DE MATRÍCULAS

## Caro Usuário,

Selecione um plano de matrícula dos abaixo relacionados. As turmas constantes no Plano de Matrícula serão exibidas de acordo com o plano selecioando.

DADOS DO DISCENTE

CPF: 084.646.552-31 Matrícula: 2019019501 Nome: ADOLFO NOGUEIRA PEREIRA Curso: ENGENHARIA DE COMPUTAÇÃO - SÃO BENTO DO SUL - BACHARELADO - Presencial - MTN SELECIONE UM PLANO DE MATRÍCULA Plano de Matrícula: 🔹 O ENGENHARIA DE COMPUTAÇÃO - SÃO BENTO DO SUL - BACHARELADO - Presencial - MTN - Plano 01 (2019.2 / 15 vagas) TURMAS DO PLANO DE MATRÍCULA Disciplina Código Turma Horário CPA1401 INTRODUÇÃO À ENGENHARIA DE COMPUTAÇÃO 2T4 (29/07/2019 - 11/12/2019) 02 < - Buscar Outro Discente Cancelar Avançar >> Campos de preenchimento obrigatório.

Graduação

## Será apresentada uma tela com o resumo dos cadastros. Clique em Cadastrar.

## GRADUAÇÃO > MATRICULAR DISCENTE USANDO PLANO DE MATRÍCULAS

Caro Usuário,

Confirme os dados abaixo para concluir a matrícula do discente usando um plano de matrículas.

| DADOS DO DISCENTE                                                                   |                                                                        |                                |                   |                    |                 |      |  |  |  |  |
|-------------------------------------------------------------------------------------|------------------------------------------------------------------------|--------------------------------|-------------------|--------------------|-----------------|------|--|--|--|--|
| CPF: 084.646.552-31                                                                 |                                                                        |                                |                   |                    |                 |      |  |  |  |  |
| Matrícula: 2019019501                                                               |                                                                        |                                |                   |                    |                 |      |  |  |  |  |
| Nome: ADOLFO NOGUEIRA PEREIRA                                                       |                                                                        |                                |                   |                    |                 |      |  |  |  |  |
| Curso: ENGENHARIA DE COMPUTAÇÃO - SÃO BENTO DO SUL - BACHARELADO - Presencial - MTN |                                                                        |                                |                   |                    |                 |      |  |  |  |  |
| TURMAS DO PLANO DE MATRÍCULA                                                        |                                                                        |                                |                   |                    |                 |      |  |  |  |  |
| Ano-                                                                                | Ano-Período Componente Curricular Cód. Turma Horário Reservas Docentes |                                |                   |                    |                 |      |  |  |  |  |
| 2019.                                                                               | 2                                                                      | CPA1401 - INTRODUÇÃO À ENGENHA | RIA DE COMPUTAÇÃO | 02 2T4 (29/07/201  | 9 - 11/12/2019) | 15/5 |  |  |  |  |
| QUAD                                                                                | RO DE H                                                                | ORÁRIOS                        |                   |                    |                 |      |  |  |  |  |
|                                                                                     | Sea                                                                    | Ter                            | Qua               | Oui                | Sex             | Sab  |  |  |  |  |
| M1                                                                                  |                                                                        |                                |                   |                    |                 |      |  |  |  |  |
| M2                                                                                  |                                                                        |                                |                   |                    |                 | _    |  |  |  |  |
| МЗ                                                                                  |                                                                        |                                |                   |                    |                 |      |  |  |  |  |
| M4                                                                                  |                                                                        |                                |                   |                    |                 |      |  |  |  |  |
| M5                                                                                  |                                                                        |                                |                   |                    |                 |      |  |  |  |  |
|                                                                                     |                                                                        |                                |                   |                    |                 |      |  |  |  |  |
| т1                                                                                  |                                                                        |                                |                   |                    |                 |      |  |  |  |  |
| Т2                                                                                  |                                                                        |                                |                   |                    |                 |      |  |  |  |  |
| Т3                                                                                  |                                                                        |                                |                   |                    |                 |      |  |  |  |  |
| т4                                                                                  | CPA1401                                                                |                                |                   |                    |                 | -    |  |  |  |  |
| 15                                                                                  |                                                                        |                                |                   |                    |                 |      |  |  |  |  |
| NI                                                                                  |                                                                        |                                |                   |                    |                 |      |  |  |  |  |
| N2                                                                                  |                                                                        |                                |                   |                    |                 |      |  |  |  |  |
| N3                                                                                  |                                                                        |                                |                   |                    |                 |      |  |  |  |  |
| N4                                                                                  |                                                                        |                                |                   |                    |                 |      |  |  |  |  |
| N5                                                                                  |                                                                        |                                |                   |                    |                 |      |  |  |  |  |
| N6                                                                                  |                                                                        |                                |                   |                    |                 |      |  |  |  |  |
|                                                                                     |                                                                        |                                | Cadastrar         | << Voltar Cancelar |                 |      |  |  |  |  |
|                                                                                     |                                                                        |                                |                   |                    |                 |      |  |  |  |  |

Graduação

From: https://manuais.dti.ifc.edu.br/ - Instituto Federal Catarinense

Permanent link:

https://manuais.dti.ifc.edu.br/doku.php?id=wiki:material\_apoio:sigaa:registro\_academico:cadastro\_plano\_matricula

Last update: 2019/11/07 16:40

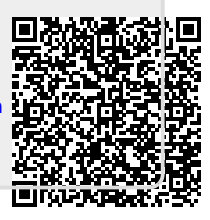